# 2025

# Rede sem fio Eduroam - Dispositivos móveis

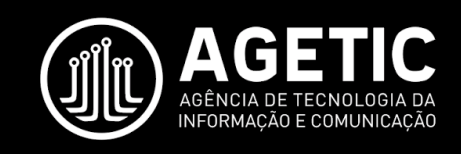

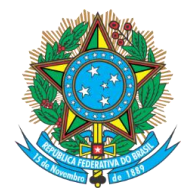

Serviço Público Federal Ministério da Educação **Fundação Universidade Federal de Mato Grosso do Sul** 

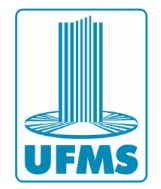

# Sumário

| 1 – Apresentação                               | 3 |
|------------------------------------------------|---|
| 2 – Eduroam - Android 10 ou anterior           | 4 |
| 3 – Eduroam - Android 11                       | 6 |
| 4 – Eduroam - Android 12 ou superior           | 8 |
| 5 – Eduroam - iPhone                           |   |
| 6 – Erro "Não é possível conectar a esta rede" |   |
| 7 – Suporte da AGETIC                          |   |

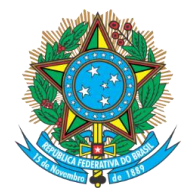

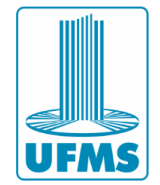

# 1 – Apresentação

Este documento apresenta um guia para configurar a rede sem fio **eduroam** nos dispositivos móveis Android e Iphone.

A rede eduroam (education roaming) é uma rede de acesso à internet segura, destinada principalmente a estudantes, pesquisadores e membros de instituições de ensino e pesquisa. Ela permite que usuários de uma instituição se conectem à internet de forma segura em outras instituições participantes, em todo o mundo, usando as credenciais da sua própria instituição.

#### Quem pode usar a rede eduroam?

- 1. Estudantes de universidades, faculdades e outras instituições de ensino superior que participam do eduroam.
- 2. Professores e pesquisadores que pertencem a uma instituição de ensino ou pesquisa participante.
- 3. Funcionários administrativos e outros membros da instituição que têm permissão para acessar a rede de sua instituição e que participam do eduroam.

#### Para usar a rede eduroam, o usuário precisa:

- 1. Estar vinculado a uma instituição de ensino ou pesquisa participante.
- 2. Obter um login e senha fornecidos pela sua instituição para autenticação (Passaporte UFMS).

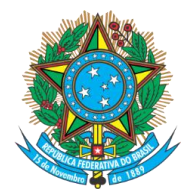

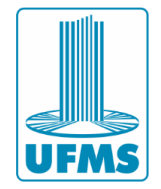

# 2 – Eduroam - Android 10 ou anterior

1. Acesse as configurações de rede Wi-Fi do seu dispositivo e selecione a rede **eduroam**.

| eduroam | <b></b> |  |
|---------|---------|--|
|         |         |  |

2. Clique em Opções avançadas

### eduroam

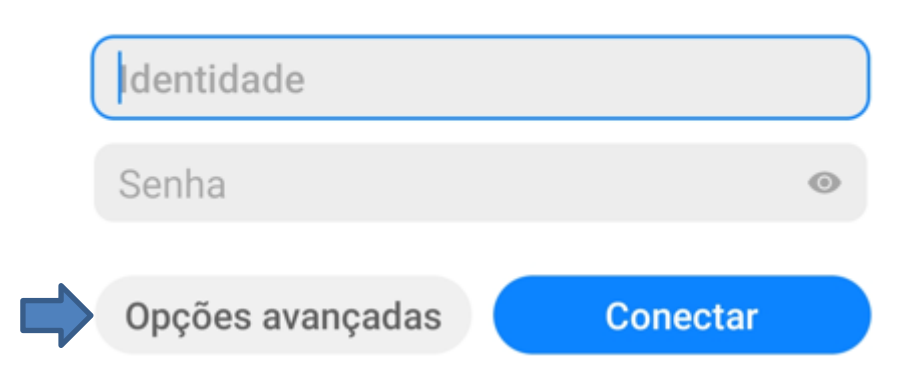

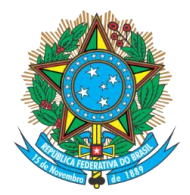

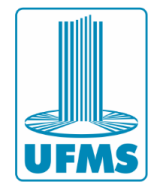

3. Selecione e preencha os campos da seguinte maneira:

#### eduroam

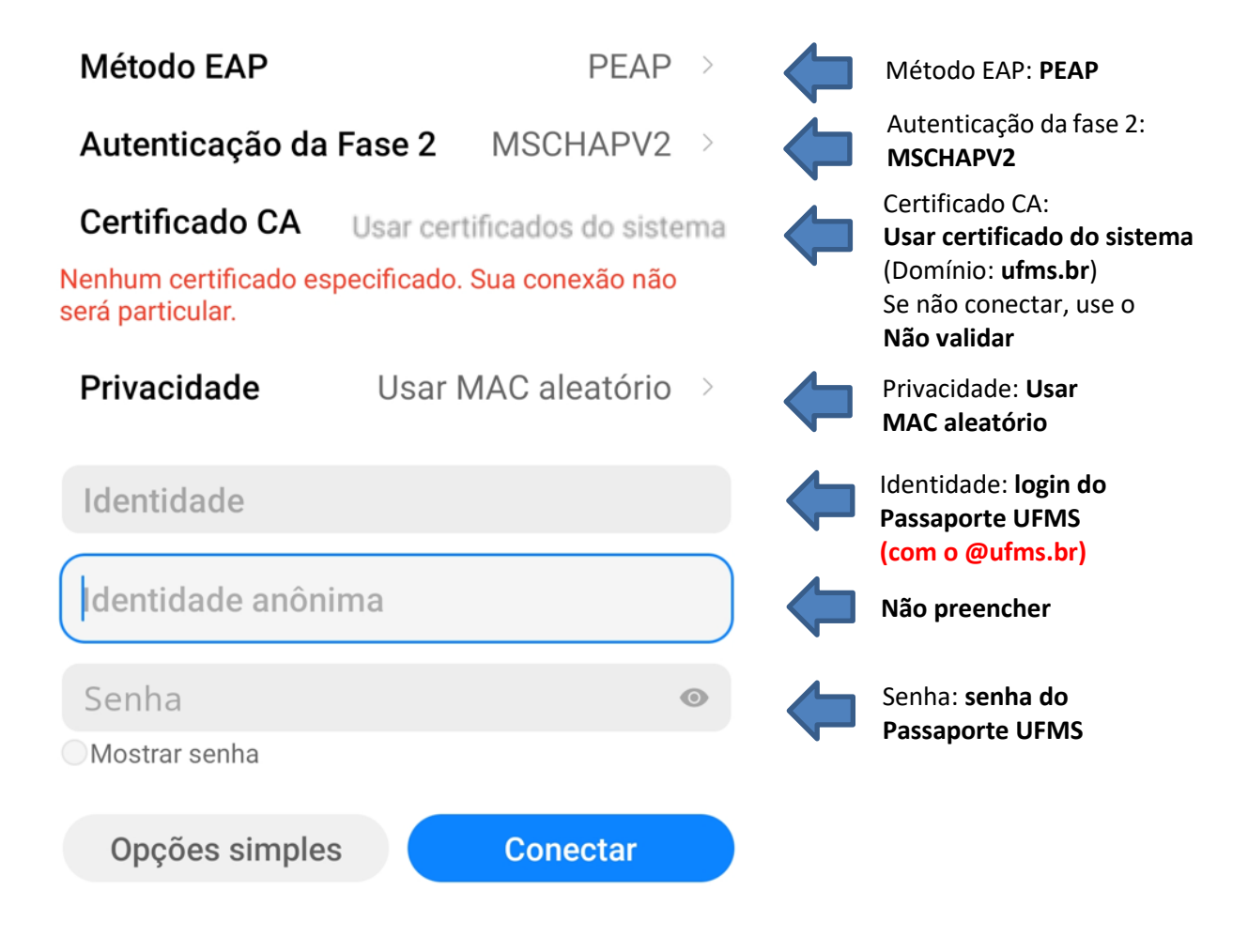

ATENÇÃO: Quanto ao Certificado CA, sempre prefira a opção 'usar o certificado do sistema', pois ela oferece maior segurança. Ao ativar essa opção, será solicitado o domínio, utilize ufms.br. Caso não consiga estabelecer a conexão, altere a configuração para 'não validar'.

4. Clique em **Conectar** e aguarde estabelecer a conexão.

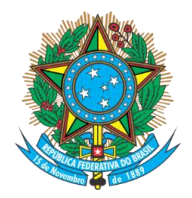

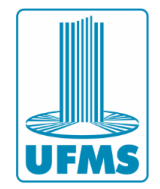

# 3 – Eduroam - Android 11

- 1. Acesse as configurações de **rede Wi-Fi** do seu dispositivo e selecione a rede **eduroam**.
- 2. Selecione a rede e preencha os campos.

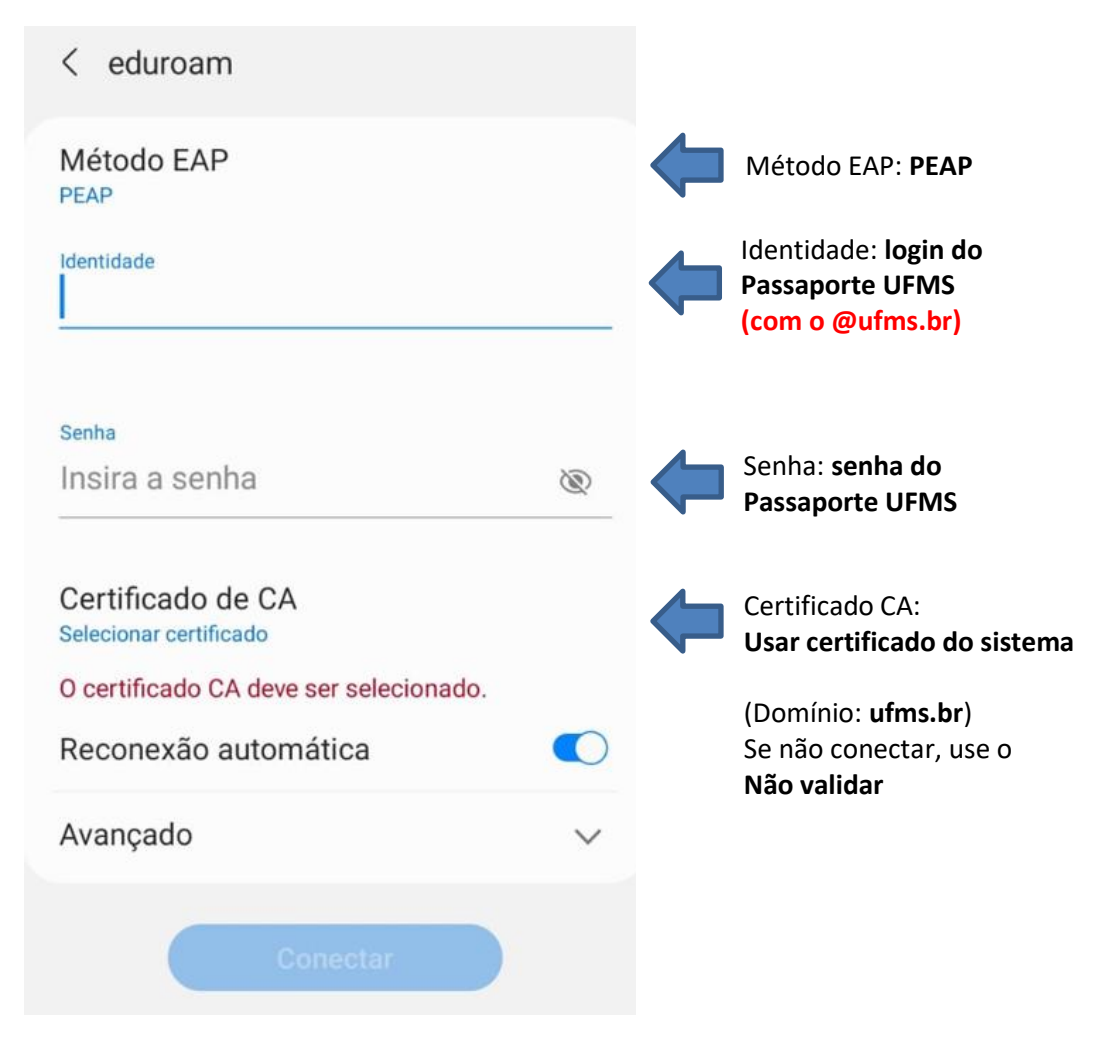

3. Clique em Avançado e preencha os outros campos

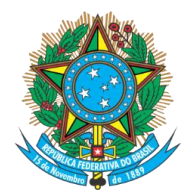

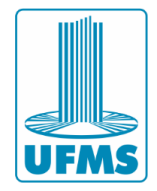

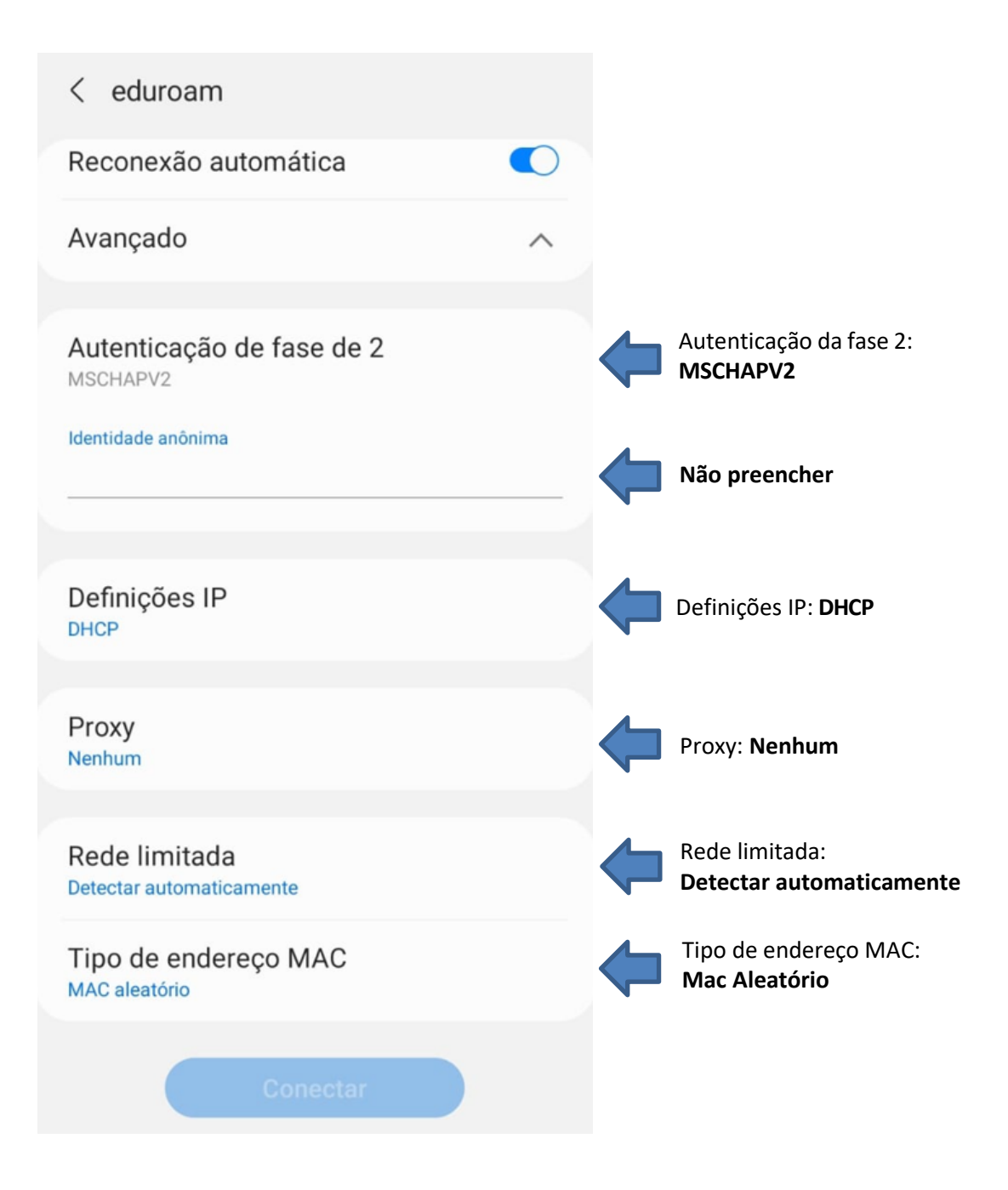

4. Clique em Conectar e aguarde estabelecer a conexão

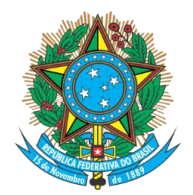

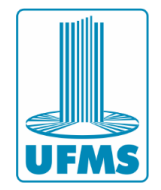

# 4 – Eduroam - Android 12 ou superior

1. Acesse as configurações de **rede Wi-Fi** do seu dispositivo e selecione a rede **eduroam**.

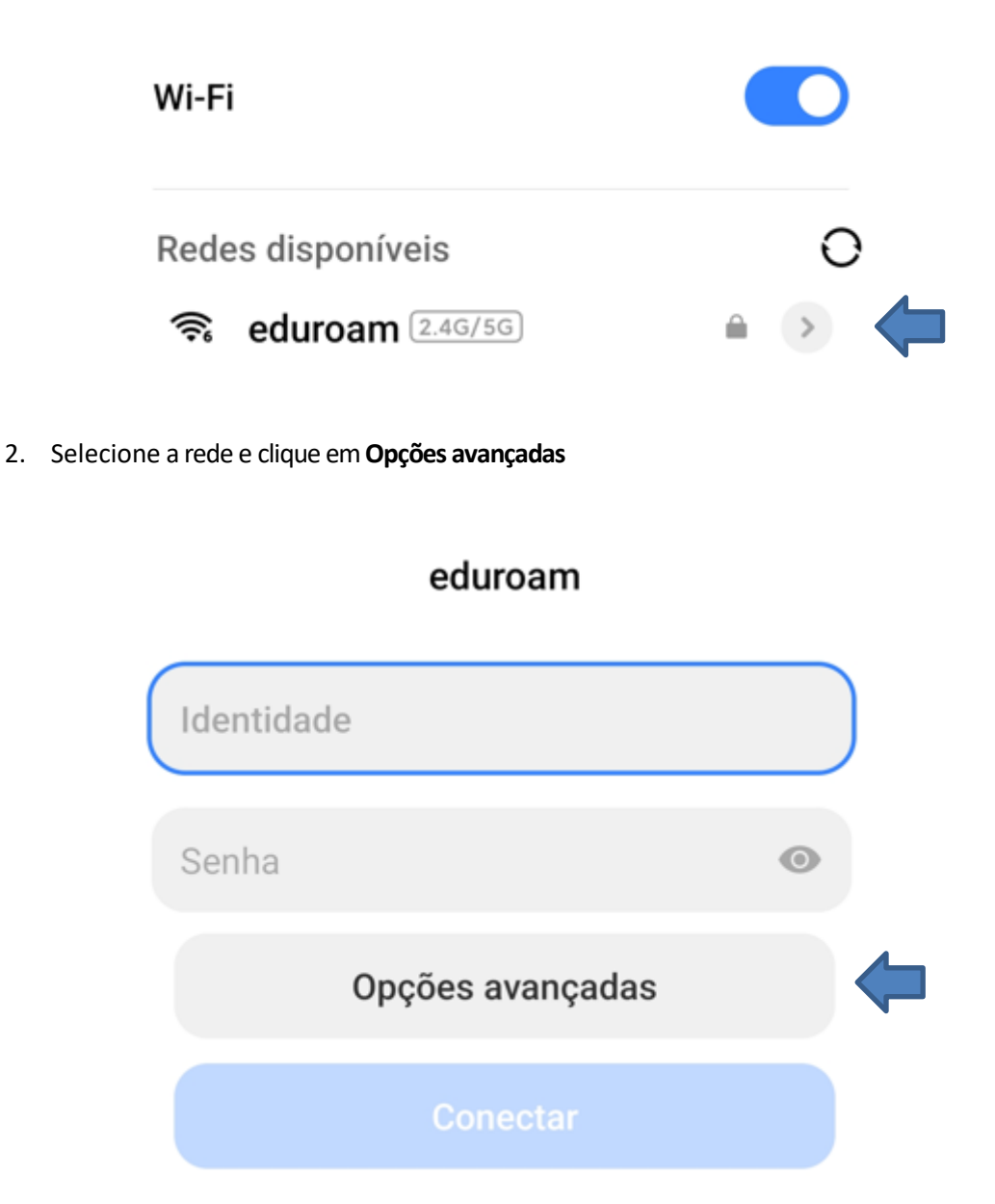

Agência de Tecnologia da Informação e Comunicação Av. Costa e Silva, s/ Nº | Bairro Universitário CEP 79070-900 | Campo Grande | MS Fone: 67 3345-7292

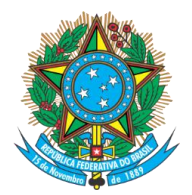

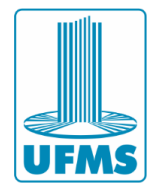

3. Preencha os campos da seguinte maneira:

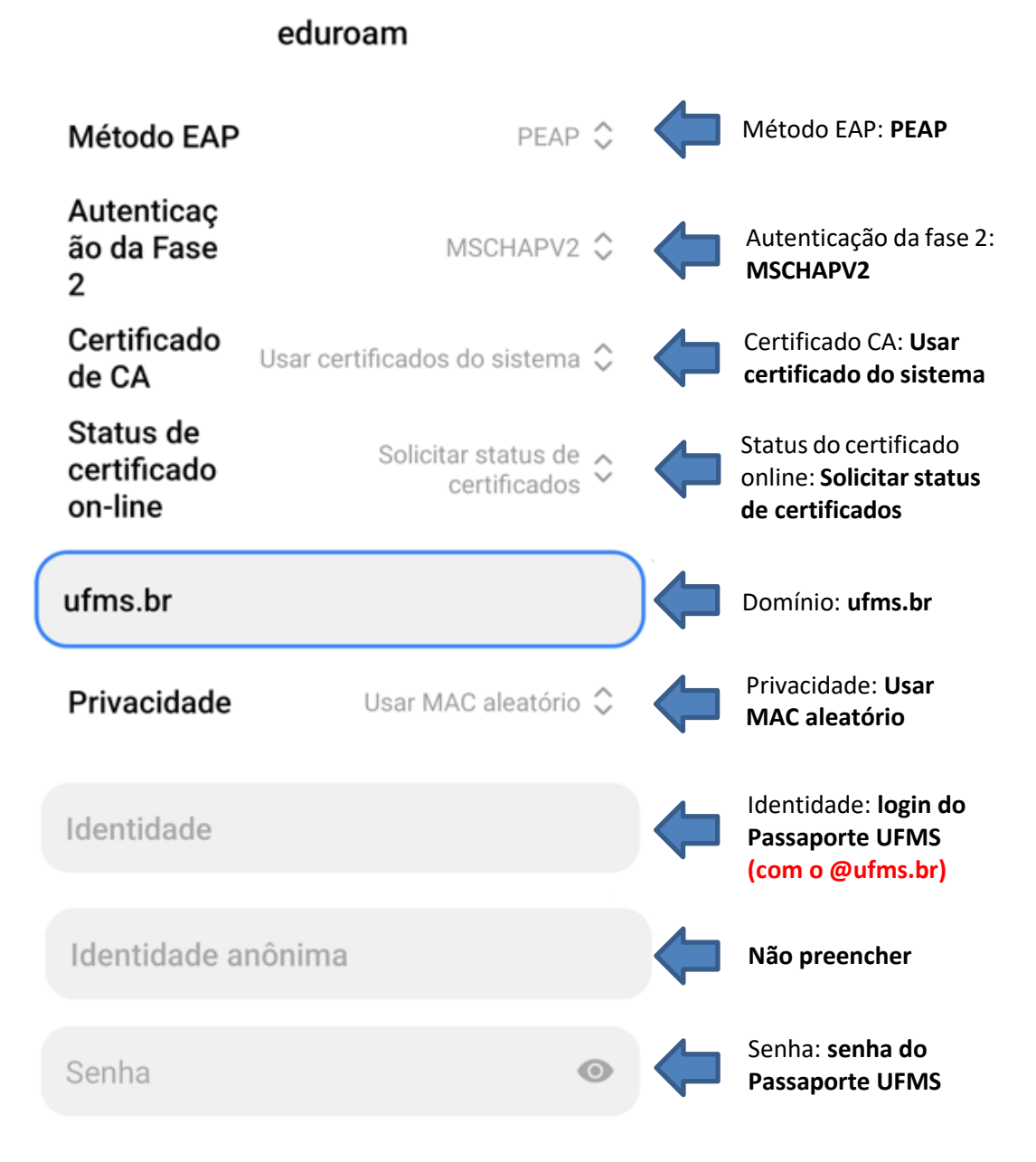

4. Clique em Conectar e aguarde estabelecer a conexão

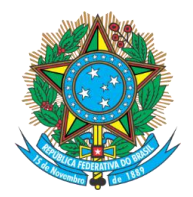

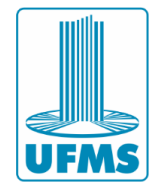

## 5 – Eduroam - iPhone

- 1. Vá ao menu de "Conexões de redes sem fio (Wi-Fi)" e escolha a opção de rede "eduroam".
- 2. Insira nos campos usuário e senha as informações de autenticação de acordo com a sua instituição (Passaporte UFMS). Em seguida, escolha a opção "**Conectar**".

|         | Digite a senha de | e "eduroam" |          |                                                                  |
|---------|-------------------|-------------|----------|------------------------------------------------------------------|
| Cancela | n Digite a S      | Senha       | Conectar |                                                                  |
| Nom     | e de usuário      |             |          | Nome do usuário: login<br>do Passaporte UFMS<br>(com o @ufms.br) |
| Senh    | а                 |             |          | Senha: <b>senha do</b><br>Passaporte UFMS                        |
|         |                   |             |          |                                                                  |

3. Em Certificado, clique em "Confiar".

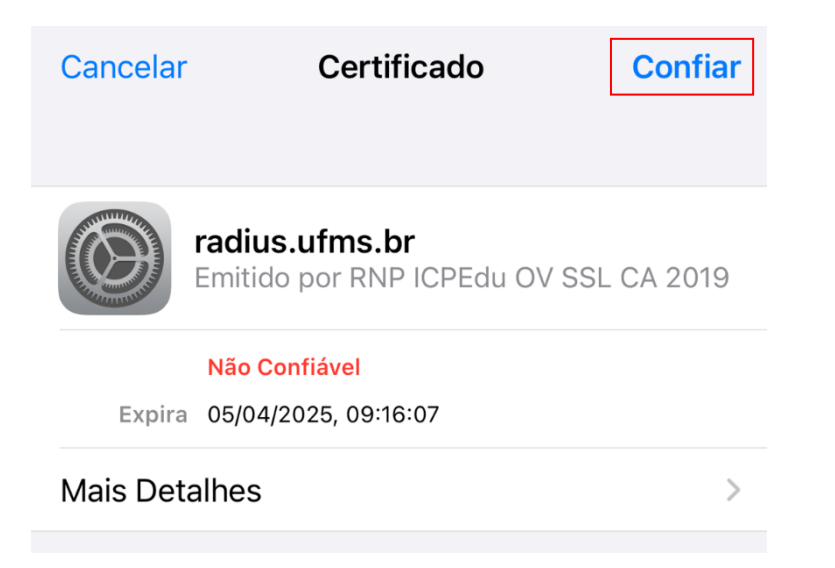

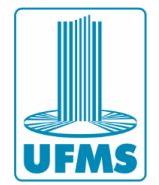

# 6 – Erro "Não é possível conectar a esta rede"

Em último caso, é possível realizar a **instalação manual do certificado CA**. No entanto, essa opção demanda mais do usuário e deve ser utilizada apenas se os procedimentos anteriores não forem eficazes.

Antes de começar, remova qualquer configuração atual da eduroam. Vá em Configurações > Wi-Fi e pressione e segure eduroam. Se a opção 'Esquecer rede' ou similar for exibida, selecione-a e continue.

1. Baixe no seu dispositivo o certificado da CA (Autoridade certificadora) pelo link <u>https://agetic.ufms.br/rede-eduroam/</u>

2. Seu dispositivo perguntará se você deseja baixar o certificado. Escolha 'Baixar'.

**ATENÇÃO**: Nesse ponto, pode ser que o dispositivo não dê a opção de instalar, desta forma terá que ser feito manualmente por esse caminho.

Para aparelhos Android, acesse:

"Configurações" > "Senhas e seguranças" > "Privacidade" > "Criptografia e credenciais" > "Instalar um certificado" > "Certificado" > Selecione o certificado que acabou de baixar: ufmsca.crt e pule para o passo 4.

Para aparelhos IOS, o caminho para instalar o certificado é o seguinte "Ajustes" > "Perfis Baixados" > Selecione o certificado que acabou de baixar: "GlobalSign RSA OV SSL CA 2018" > "Instalar". Após instalar, teste a conexão conforme o capítulo 5 desse manual.

3. Na caixa de diálogo, escolha a opção "Abrir com instalador de certificado";

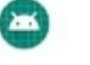

Abrir com Instalador de certificado

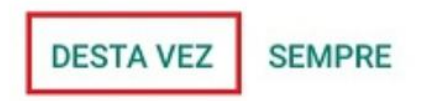

4. Em seguida, você será solicitado a nomear o certificado e identificar como ele deve ser usado. No campo **Nome** do **certificado**, digite "**UFMS-CA**" e escolha **Wi-Fi** na lista suspensa;

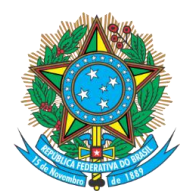

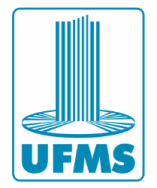

5. Após instalar o certificado, acesse a rede eduroam completando as informações abaixo:

#### eduroam

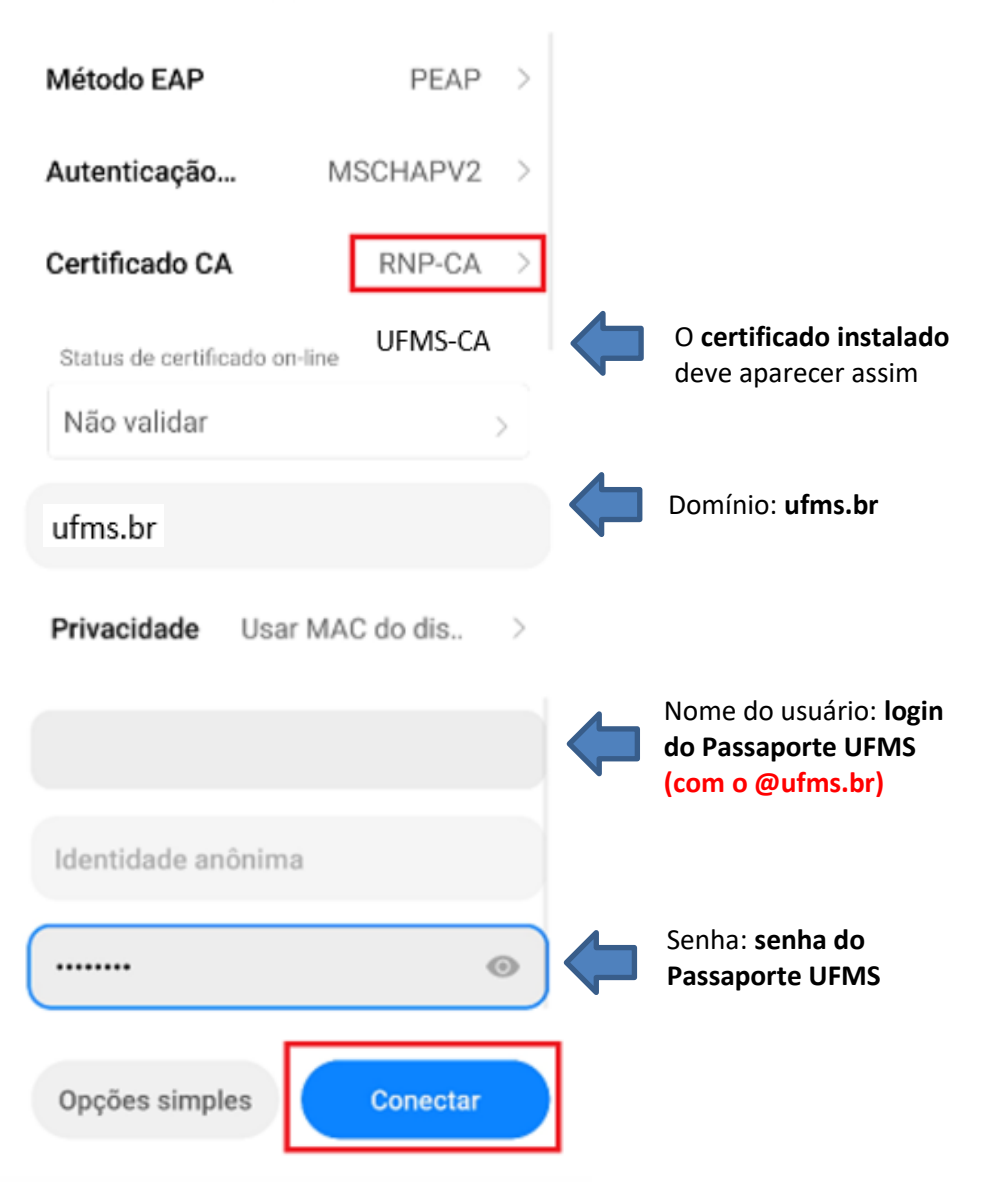

Neste link, você encontrará um passo a passo que pode servir como ajuda complementar: <u>https://ajuda.rnp.br/eduroam/manual-do-usuario/conexao-manual</u>

Agência de Tecnologia da Informação e Comunicação Av. Costa e Silva, s/ Nº | Bairro Universitário CEP 79070-900 | Campo Grande | MS Fone: 67 3345-7292

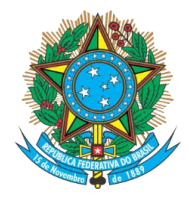

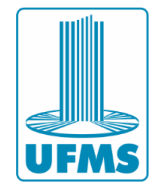

# 7 – Suporte da AGETIC

Caso enfrente dificuldades para se conectar ao eduroam e precise de assistência, você pode entrar em contato primeiramente com o técnico TI responsável pelo campus e também pelo suporte da AGETIC pelos seguintes canais:

Horário de atendimento: Segunda a sexta-feira, das 07h às 17h (horário do MS) das 08h às 18h (horário de Brasília)

Atendimento telefônico: (67) 3345-7292

Suporte via WhatsApp (somente mensagens de texto): (67) 3345-7258

E-mail: suporte.agetic@ufms.br

Site: https://suporte.ufms.br/